スマートフォンプログラミング~ iPhone と Android

# iPhone プログラミング入門

**沼田哲史** 大阪電気通信大学

# iPhone プログラミングの概要

このチュートリアルでは, Apple 社より販 売されている iPhone 用のアプリケーション 開発について解説します.

# ■ iPhone というプラットフォーム

2007 年 1 月に「時折, すべてを変える革新 的な製品が登場する (Every once in a while, a revolutionary product comes along that changes everything.)」として, Apple 社か ら主にタッチパネルのみで操作するスマー トフォン iPhone が発表され, 同年 6 月末に アメリカで販売が開始されました. iPhone 上で独自のアプリケーション開発が行える iPhone SDK が発表されたのが 2008 年 3 月 のことです. そして 2008 年 7 月 10 月には, 自作アプリケーションが販売できる App Store が iTunes 上で公開され, その翌日に 次バージョンの iPhone 3G が日本でも発売 されました.

2011 年 1 月現在では,326ppi の解像度 を持つディスプレイを搭載した iPhone 4 (図-1),電話機能のない iPod touch,そし て電子書籍リーダとして最適な本体サイズ の iPad が登場しています.それらの各種の デバイスに対応するために,当初 iPhone OS と呼ばれていた iPhone 用の OS は「iOS」と 呼ばれるようになり,それに伴って iPhone SDK は「iOS SDK」と名前が変えられました. なお本稿では,これらのデバイスをまとめて 「iOS デバイス」と総称します.

App Store はその立ち上げからわずか 2 カ

月後の 2008 年 10 月には 1 億回のダウンロ ードがあったと報告され,開発者にもユーザ にも非常に重要なプラットフォームとして 注目を集めたことが確認されました.そし ておよそ 2 年後の 1 月 22 日には 100 億回の ダウンロードが達成されたと報告されました. Apple 社から発表されているダウンロード回 数をまとめると図 -2 のグラフのようになり, そのプラットフォームが急速な成長を見せて いることが分かります.

## ■ iPhone のフレームワーク

iOS プログラミングの環境である Cocoa Touch は, Mac OS X プログラミングのため の Cocoa がベースになっています. Cocoa は Mac OS X のために 10 年以上も使われ てきた実績のある環境です. そして Cocoa Touch は Cocoa と同様に高度な MVC パラ ダイムをサポートしたプログラミング環境

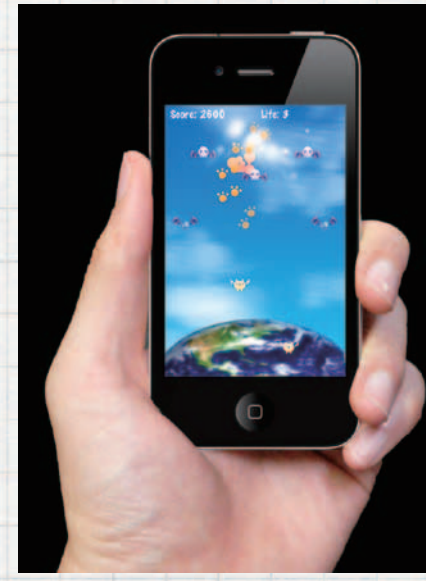

図 -1 iPhone 4 のデバイス

スマートフォンプログラミング~ iPhone と Android

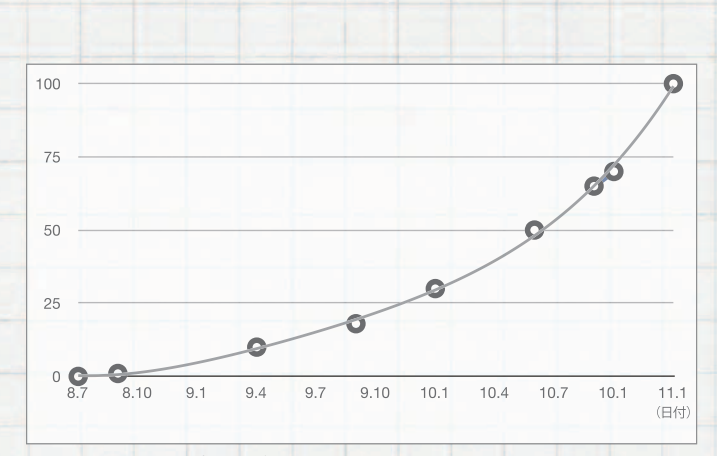

| Foundation     | 文字列処理・動的配列・連想配列などのサポートを<br>提供する.                                                           |
|----------------|--------------------------------------------------------------------------------------------|
| UIKit          | ボタンなどの画面の基本になる部品の処理の実装を<br>提供する.ページめくりやフリップといった画面遷移<br>効果(トランジション)も簡単に実現できるように設<br>計されている. |
| AV Foundation  | 2Dオーディオの簡単な再生をサポートする.                                                                      |
| Open AL        | 3D空間を考慮したオーディオ再生をサポートする.                                                                   |
| Core Animation | レイヤーと呼ばれる軽量の要素を使って,平面状の<br>矩形を3次元空間の中で変形・移動させて,効率的<br>にアニメーションを実現する.                       |
| OpenGL ES      | 2D/3D グラフィックの効率的な描画をサポートする.                                                                |
| Media Player   | ムービーの簡単な再生をサポートする.                                                                         |
| Core Data      | オブジェクト指向的なデータ管理(O/Rマッピング,<br>シリアライズ, SQLベースでの検索)のサポートを提<br>供する.                            |
| Game Kit       | ゲーム作成に便利な,各種ネットワーク通信(ピア検<br>索,ペアリング,クラウド上でのスコア管理)のサポ<br>ートを提供する.                           |
| Map Kit        | アプリケーション埋め込みの地図表示をサポートする.                                                                  |

図 -2 iPhone アプリのダウンロード回数の推移(単位:億回)

表-1 Cocoa Touch の代表的なフレームワーク

のもと、非常に簡単なコード記述で高機能 なアニメーションサポートが可能な Core Animation や、高度な音声処理のための Core Audio など、多数の有用なフレームワ ークを iOS デバイス用に提供します.

表 -1 に, Cocoa Touch の代表的なフレー ムワークとその概要をまとめます. Cocoa Touch には, これ以外にも 20 以上のフレー ムワークが用意されています.

# iPhone アプリ開発環境構築

この章では, iPhone アプリの開発環 境を整えるための手順について説明しま す. iPhone アプリ開発のための iOS SDK は, Apple Developer として登録すれば, 無料 で入手できます. ただし, Intel 製の CPU が 搭載された Mac 本体と, その上で動作する Mac OS X 10.6 (最新バージョン)が別途必要 となります.

有料・無料の別を問わず, iPhone プロ グラミングやアプリ販売申請などは, すべ て iOS Dev Center (http://developer.apple. com/devcenter/ios/) という Web ページか ら行います. iOS Dev Center にログインす ると, iOS SDK が無料でダウンロードできる ほか, 有料の iOS Developer Program に参 加している場合には, 開発に利用する実機登 録や販売アプリの登録申請が行えます. なお, 最新の iOS SDK が入った有料の Xcode 4 は, Mac 用のオンラインストア App Store から 購入することもできます.

#### Apple Developer 登録

iOS Dev Center にログインして SDK を ダウンロードするためには, 無料の Apple Developer 登録が必要になります. http:// developer.apple.com/jp/programs/register/ から登録作業を行ってください. メールア ドレス・氏名・住所などの個人情報を入力 し、 プログラム経験や開発希望分野などのア ンケートに答えて、契約条項に同意すると、 Apple Developer として登録できます.登 録に使用したメールアドレスとパスワード を使って iOS Dev Center にログインすると, 図-3のような Xcode+iOS SDK のダウンロ ードリンクが表示されます. Xcode は Mac OS X および iPhone 開発のための統合開発 環境で, 高度なテキストエディタやデバッガ が利用できます.

Xcode+iOS SDK のインストール ダウンロードしたディスクイメージをマウ

1 iPhone プログラミング八門

#### Downloads

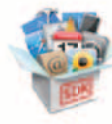

0.0.6

#### Xcode and iOS SDK 4.2 This is the complete Xcode developer

toolset for Mac, iPhone, and iPad. It includes the Xcode IDE, IOS Simulator, and all required tools and frameworks for building Mac OS X and IOS apps. Posted: November 22, 2010 Snow Leopard Build: 10M2423

Snow Leopard Downloads Xcode 3.2.5 and IOS SDK 4.2 Xcode 3.2.5 Readme

#### Other Downloads iOS SDK Agreement Pipping iPhone Configuration Utility

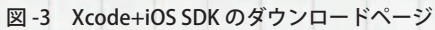

Xcode and IOS SDK 2 IIIB, 247.2 We the About Xcode and IOS SDK

Kcode and IOS SDK

(2011年1月時点). このプログラムに参加 することで,実機での開発に加えて, App Store での販売もできるようになります.

# iOS プログラミングの基礎知識

この章では, iOS プログラミングを始める にあたって必要な基礎知識を解説します.

#### 図 -4 Xcode+iOS SDK のインストーラ

ントすると、図4のように Xcode+iOS SDK のインストーラが出てきますので、これをダ ブルクリックして SDK をインストールしま す、インストールされたファイルー式は、デ フォルトの設定では、「Macintosh HD」直下 の「Developer」フォルダ以下に格納されます.

iOS SDK をインストールすると, Mac 上 で動作する iOS シミュレータを使って, 動作 テストを行いながら iPhone や iPad 用のア プリケーションが開発できるようになります. ただし, 加速度センサを使った機能やカメラ を使った機能, またアプリケーション実行中 に電話がかかってきたときの動作確認などは シミュレータではできませんので, iPhone や iPad などの実機を使って動作確認を行わ なければいけません.

### ■ iOS Developer Program への参加

実機を使った開発には、有料の iOS Developer Program への参加が必要です.参加 には、年間 10,800 円の参加費がかかります

#### Xcode と Interface Builder

iOS プログラミングは,高度な MVC パラ ダイムに基づき,「インタフェースのデザイ ン」と「機能の実装」の 2 つの作業を通じて行 います.また統合開発環境 (IDE) では当然の ことですが,プロジェクトの管理も必要とな ります.

iOS SDK では、プロジェクトの管理と機能 の実装を、Xcode というツールを使って行 います.また、インタフェースのデザインに は Interface Builder というツールを使いま す.Xcode は、バージョン管理を行いなが らソースコードが編集できる統合開発環境 で、アプリケーションのビルド(実行ファイ ルの作成)ができるだけでなく、デバッグ実 行のためのデバッガも備えています(図-5). また Interface Builder は、GUI 部品をドラッ グ&ドロップでビューに追加し、各部品の設 定を最終的な見た目どおりに編集することの できるユーザインタフェースの設計ツールで す(図-6).

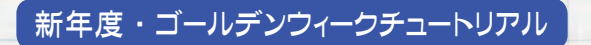

スマートフォンプログラミング~ iPhone と Android

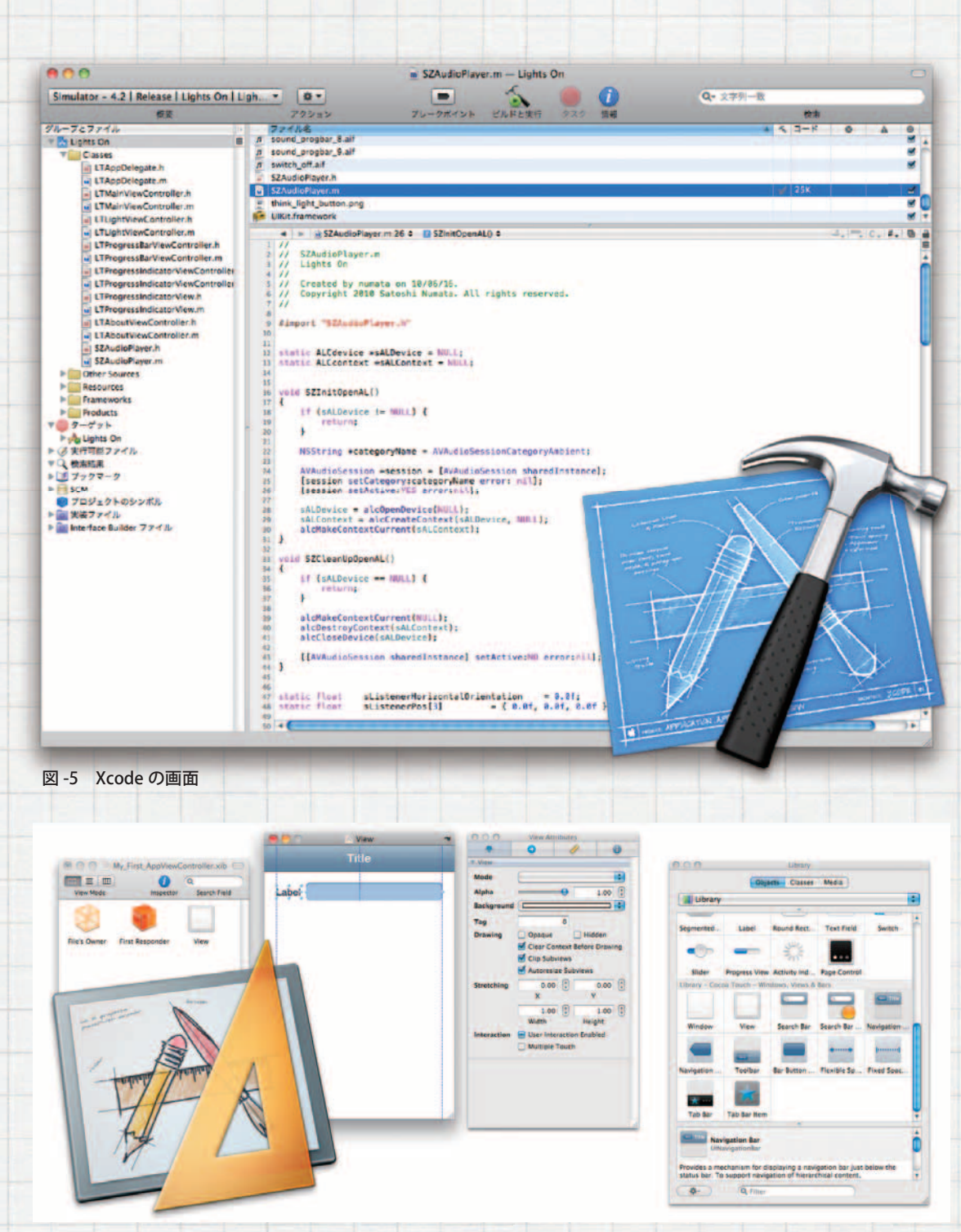

図-6 Interface Builderの画面

# ■ Objective-C の文法

本誌の読者の方の多くは、すでにC#や C++やJava などを使ったクラスベースのオ ブジェクト指向プログラミングに慣れている ことと想定して、Objective-Cの文法を簡単 に説明します.なお、Objective-CはC言語 をベースとした言語ですので、必要な個所で は,通常通り「#include < ~ >」で C 言語の 標準ライブラリのヘッダファイルを読み込ん で,標準ライブラリの関数を呼び出すことが できます.

Objective-C では, クラスベースのオブジ ェクト指向プログラミングを行います. クラ ス定義は, C++ と同様に宣言部と実装部に

1 iPhone プログラミング八門

| #import <foundation foundation.<="" th=""><th>h</th></foundation>   | h |
|---------------------------------------------------------------------|---|
| @interface MyClass: NSObject {<br>// インスタンス変数の宣言<br>int score;<br>} |   |
| // メソッド宣言<br>- (void)sayHello;                                      |   |
| @end                                                                |   |

図 -7 Objective-C クラスの宣言部

分かれ, 宣言部をヘッダファイル (~.h) に 記述し, 実装部を実装ファイル (~.m) に記 述します. 図-7 と図-8 に, クラス定義の例 を示します. 定義するクラスと, 拡張子を除 いた部分のファイル名は, 同じになります.

このクラス定義例において,「#import」と いうのは, C 言語の「#include」とほぼ同等の 機能を持つヘッダファイル読み込みのための 宣言文です. Cocoa Touch では Foundation フレームワークが必要となりますので, その ヘッダファイルを読み込みます.

Objective-C で は, ク ラ ス 宣 言 は 「@ interface」と「@end」の間に記述します.「@ interface」の後ろには「定義クラス名:親クラ ス名」の形式で,クラスの名前と継承元を指 定します.「NSObject」というのは,Cocoa Touch におけるすべてのクラスのベースク ラスとなるクラスの名前です.Java であれ ば java.lang.Object,C# であれば System. Object,VC++のMFC であれば CObject に 相当するクラスです.原則として,iOS プロ グラミングのクラス宣言では,親クラスの名 前を指定します.

メソッド宣言は、「+ (戻り値の型)メソッ ド名」または「- (戻り値の型)メソッド名」と します.「+」から始まるメソッドはクラスメ ソッドを、「-」から始まるメソッドはインス タンスメソッドを表します.

なお,引数が1つあるメソッドは,「-(void)moveX:(int)x;」というように,メソッ

| #import "MyClass.h"                                                                                            |
|----------------------------------------------------------------------------------------------------|
| @implementation MyClass                                                                                        |
| - (void)sayHello {<br>NSLog(@"Hello, world!!");<br>}                                                           |
| @end                                                                                                    |
| 図 -8 Objective-C クラスの実装部                                                                                       |
| #import "MyClass.h"                                                                                            |
| @implementation Foo                                                                                            |
| <pre>- (void)doTest {     MyClass *obj = [[MyClass alloc] init]     [obj sayHello];     [obj release]; }</pre> |
| @end                                                                                                    |

図-9 MyClass クラスの使用例

ド名の後ろにコロンを1つ付け,その後ろ に「(型名)引数名」の形式で宣言します.メ ソッド名が2つ以上ある場合には,「-(void) moveX:(int)xy:(int)y;」という形で引数を増や します.

図 -8 のように, Objective-C のクラス実 装では, まず #import 文を使って宣言部 のヘッダファイルを読み込みます. そして, 「@implementation」と「@end」の間に実装 コードを記述します. この実装コードでは, NSLog() という, 標準出力に文字列を出力す る関数を使って「Hello, World!!」という文字 列を書き出しています.

こうして定義したクラスのインスタンス を作成して、メソッドを呼び出して利用す るには、図-9のように、まずクラス宣言 のヘッダファイルを読み込みます.そして MyClass クラスに対して alloc メソッドを呼 び出してインスタンスの生成を行い、さら にそのインスタンスに対して init メソッドを 呼び出して初期化を行います.このように、 Objective-Cのメソッド呼び出しは、C#や

# スマートフォンプログラミング~ iPhone と Android

#import <UIKit/UIKit.h> @interface MyClass : UIViewController { // アウトレット変数の宣言 IBOutlet UISlider \*mySlider;

// アクション・メソッドの宣言 - (IBAction)doMyAction;

@end

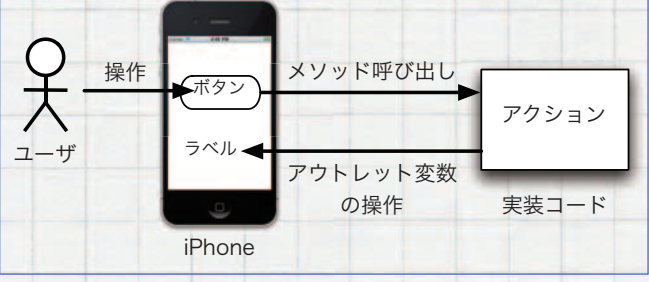

図-10 アウトレット変数とアクション・メソッドの宣言(ヘッダファイル)

図-11 アウトレット変数とアクション・メソッド

Java だと「obj.method()」という形式で記述

するところを、半角の角括弧を使って「[obj method]」という形式で記述します.

インスタンスが作成できたら、そのインス タンスに対して sayHello メソッドを呼び出 します.

なお, iOS ではガベッジコレクションは提 供されていませんので、インスタンスが不要 になった時点で、明示的に release メソッド を呼び出して解放しなければいけません.

アウトレット変数とアクション・メソッド

iOS プログラムでは、アウトレット変数と 呼ばれる特殊な変数と、アクション・メソ ッドと呼ばれる特殊なメソッドを利用する ことで、インタフェース部品を操作します. 図-10 に示すように、アウトレット変数は変 数宣言の頭に「IBOutlet」というキーワードを 付けて宣言します. またアクション・メソッ ドは、戻り値の型を書く代わりに「IBAction」 と書くことで宣言します.

後半で実際のプログラム例を見ていただき

ますが, アウトレット変数というのは, プロ グラムコードから GUI 部品を参照して操作 するための変数です. またアクション・メソ ッドというのは, GUI 部品がユーザにタッチ されたアクションに応じて呼び出されるメソ ッドです.

これらを使って、多くの iPhone アプリは、 図-11 に示すような形態で動作します.まず ユーザが iPhone を操作することにより、ボ タンやスライダなどが動かされます. それに 応じてアクション・メソッドが自動的に呼び 出されます. そしてその結果を画面に表示す るために、アウトレット変数を操作すること で, ラベルなどの部品を操作して見た目を変 更します.

# カラーエディタの作成

この章では、iOS SDK を使った実際のプロ グラム例を見てみましょう. 1 つのスライダ を動かして色相を変更して色を作る, 簡単な アプリケーションを作成してみます.

### プロジェクトの作成

まずはアプリケーションの基礎となる、空 のプロジェクトを作成します. Xcode を起 動して、メニューから「ファイル」-「新規プ ロジェクト …」を選択してください. 図-12 のようにベースとなるテンプレートを選択す る画面が表示されますので、最もシンプルな 「View-based Application」を選んで「選択...」 ボタンを押し、次の画面でプロジェクト名を 入力して保存します.

# インタフェースのデザイン

次にインタフェースをデザインしま す. Xcode のプロジェクトにはいくつか のファイルが含まれていますが,図-13 のように「Resources」グループの中の

1 iPhone プログラミング入門

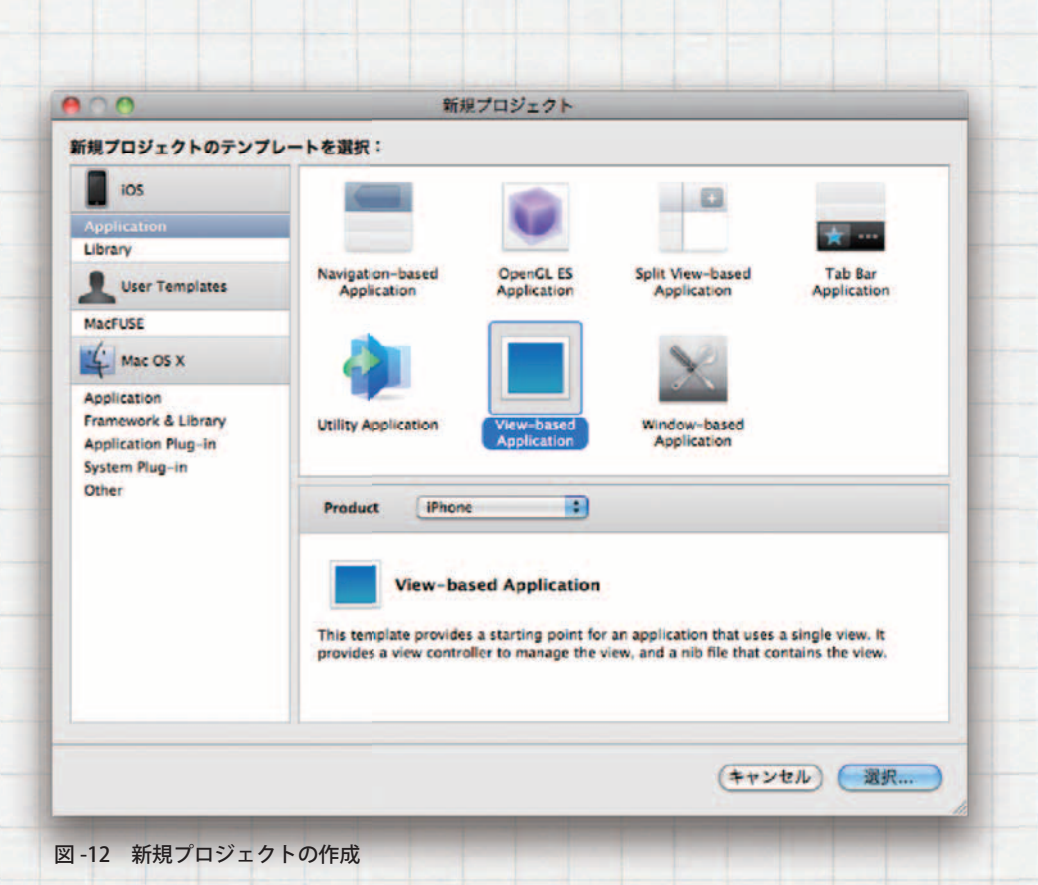

# ■ アクションの用意

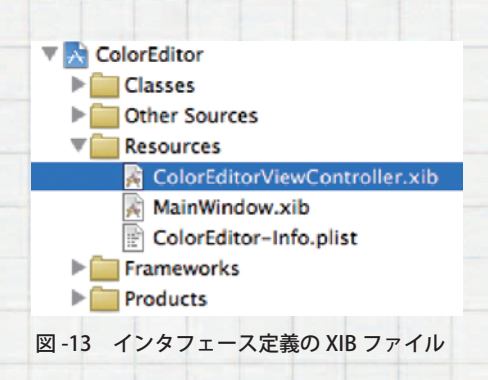

「ColorEditorViewController.xib」というファ イルを探し, このファイルをダブルクリッ クして開きます. この「xib」という拡張子が ついた XIB ファイルがインタフェースを定 義しているファイルです. XIB ファイルは Interface Builder で開かれます.

Interface Builder では、「Library」パネルに 並んでいる各種 GUI 部品をビュー上にドラ ッグ&ドロップで追加できます.図-14のよ うに、スライダをドラッグ&ドロップでビュ ーに追加してください. 次に Xcode に戻って,先ほどの手順で追 加したスライダが動かされたときに呼び出 されるアクションを用意します.スライダ を配置したインタフェース定義のファイル が ColorEditorViewController.xib でしたの で,同じファイル名を持つ ColorEditorView Controller.h にアクション・メソッドの宣言 を追加します.ColorEditorViewController.h を開いて,図-15のように「colorChanged:」 というアクション・メソッドの宣言を追加し てください.このアクション・メソッドでは, 値が変更されたスライダを参照できるように, アクション元のスライダを引数として受け取 るようにしています.

アクション・メソッドの宣言を追加したら, 忘れずに「ファイル」メニューから「保存」を選 択して,変更を保存しておいてください. なお,本稿で作成するカラーエディタのサ ンプルでは,簡単のためにアウトレット変数 は使用しません.

スマートフォンプログラミング~ iPhone と Android

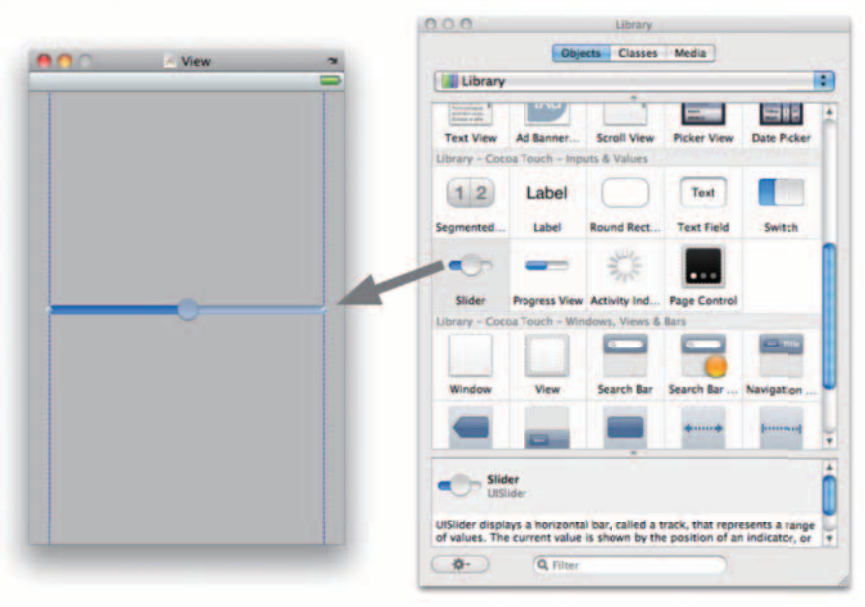

図 -14 Interface Builder でのスライダの配置

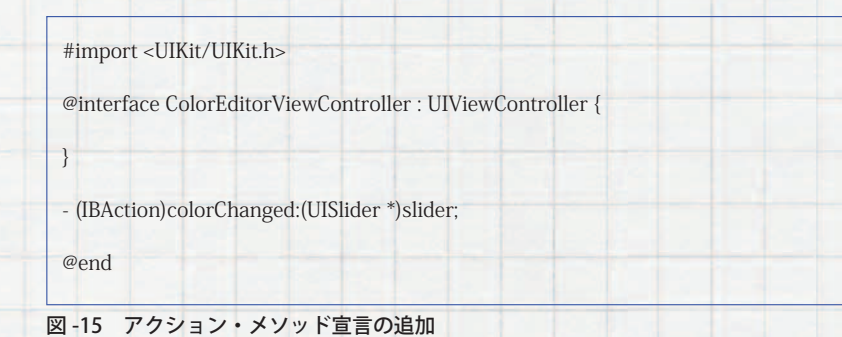

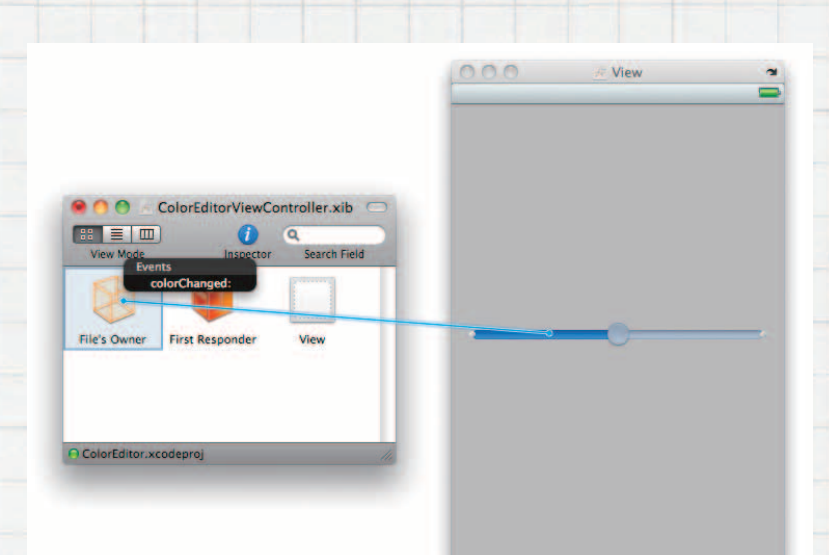

図-16 スライダとアクションの接続

# ■ インタフェース部品とコードの接続

再び Interface Builder に移って,ユーザに よってスライダが動かされたときに,先ほど 追加したアクションが呼び出されるように設 定します.スライダを右クリック(あるいは control キーを押したままクリック)し,マウ スボタンを押したままマウスカーソルを移動 させます.するとスライダから線が伸びます ので,そのまま「File's Owner」というアイコ ンまでマウスを移動させて指を離すと,スラ イダから接続可能なアクションの一覧メニュ ーが表示されます.このメニューで,先ほど 追加した「colorChanged:」メソッドを選択し てください(図-16).

Interface Builder での作業はこれで終わり です. Interface Builder のメニューから「File」 - 「Save」を選択して,変更内容を保存してく ださい.

## ■ アクションの実装

最後に Xcode に戻り, アクション・メソ ッドの実装コードを書きます. スライダの部 品は, デフォルトでは 0.0 ~ 1.0 の値を取る ように設定されています. そこでこの値を 色相とする色を表すオブジェクトを作成し, その色をビューの背景色として設定します (図 -17).

### ■ 実行テスト

それでは iOS シミュレータを使って, こ こまで作成したアプリケーションを実行し てみましょう.アプリケーションの実行は, Xcode から行います.まず iOS シミュレー タで実行するために,ツールバーの「概要」メ ニューで「Simulator」を選択します(図-18). そして「ビルド」メニューから「ビルドと実行」 を選択してください.

すると図-19のように iOS シミュレータ が起動して、アプリケーションの実行が始ま

1 iPhone プログラミング入門

ります.マウスを使ってスライダを動かして, スライダの値に応じて画面の背景色が変わる ことを確認してください.

# 作った iPhone アプリを実機で動かそう

この章では,作成したアプリケーションを 実機で動かす方法について解説します.

上にも書いたように、自作アプリケーシ ョンを実機で動作させるためには、有料の iOS Developer Program への参加が必要です. iOS Developer Program に参加すると、iOS Dev Center (http://developer.apple.com/ devcenter/ios/) からデバイスの登録とアプ リケーション識別子の登録ができるようにな ります.

iOS デバイスを登録するためには、デバ イス固有の識別子(UUID)が必要となります. UUID は、iTunes 上で見ることのできるデバ イスの概要から、「シリアル番号」と書いてあ る部分を1回クリックすることで表示され ます(図-20). UUID が表示された状態でメ ニューから「編集」-「コピー」を選択すると、 クリップボードに UUID がコピーされますの で、この情報を使って iOS Dev Center でデ バイスを登録します.

iOS Dev Center で登録するアプリケーション識別子には、ドメイン名を持っている場合には、そのドメイン名を逆順にしたものを登録します.たとえば「ipsj.or.jp」というドメイン名を持っている場合には、「jp.or.ipsj. apps.\*」といった識別子を登録します.ドメイン名を持っていない場合には、「myapps.\*」といった識別子を登録します.

iOS Dev Center でデバイスとアプリケ ーション識別子の登録が完了すると、それ らの情報をひとまとめにした「プロビジョ ニング・プロファイル」というファイル(~ .mobileprovison)を作成してダウンロード ... @implementation ColorEditorViewController ... - (IBAction)colorChanged:(UISlider \*)slider { float hue = [slider value]; UIColor \*color = [UIColor colorWithHue:hue saturation:1.0f brightness:1.0f alpha:1.0f]; [self.view setBackgroundColor:color]; } @end

図-17 アクション・メソッドの実装

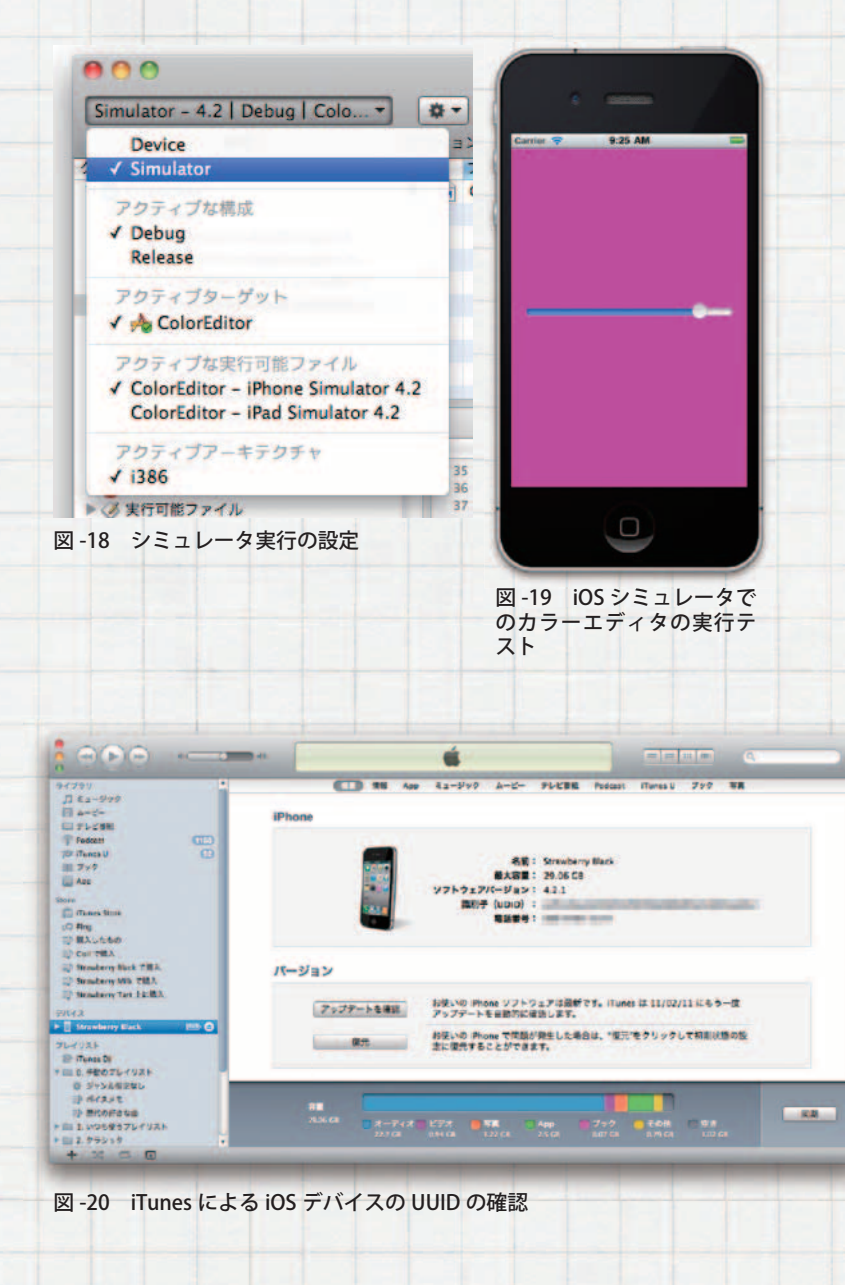

# スマートフォンプログラミング~ iPhone と Android

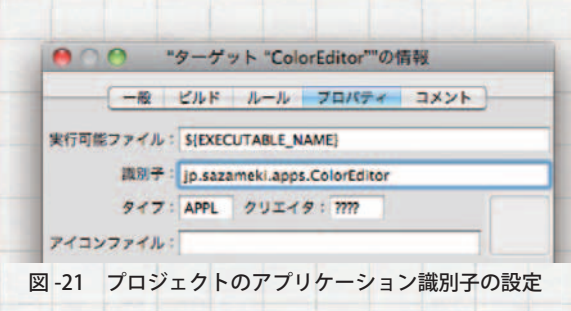

できるようになります. このファイルを XcodeのDockアイコンにドラッグ&ドロッ プして登録することで,実機上で実行できる ようになります.

Xcode の「プロジェクト」メニューから「ア クティブターゲット "ColorEditor" を編集」を 選択して、「プロパティ」の設定で、先ほど iOS Dev Center で設定したアプリケーショ ン識別子の「\*」の部分をアプリケーション名 に変えて設定します(図 -21).

Xcode の「プロジェクト」メニューから「ア クティブターゲット "ColorEditor" を編集」を 選択して,「プロパティ」の設定で,先ほど iOS Dev Center で設定したアプリケーショ ン識別子の「\*」の部分をアプリケーション名 に変えて設定します(図 -22).

以上の設定が完了したら、ツールバーの 「概要」メニューで「Device」を選択します. 「ビルド」メニューから「ビルドと実行」を選択 すると、アプリケーションがデバイス上にイ ンストールされて実行が始まります.

# iPhone アプリの配布・販売について

App Store で配布するためには, App Store 専用のプロファイルを新たに作成して Xcode にインストールし, そのプロファイ ルを使ってビルドした実行ファイルが必要に なります. そしてアプリケーションの説明文, アイコン, キーワード, カテゴリ, サポート URL などを設定して, アプリケーションの 登録申請を行います.

|            | -般 ピルド     | ルール プロパティ コメント                     |
|------------|------------|------------------------------------|
| 構成:「すべての構成 |            | <ul> <li>Q-ビルド設定内を検</li> </ul>     |
| 表示:        | すべての設定     | •                                  |
| 設定         |            | 值                                  |
| *Cod       | le Signing |                                    |
| その他のコード朝…  |            |                                    |
| T.         | コード署名 ID   |                                    |
|            | Any iOS 🛟  | iPhone Developer: Satoshi Numata : |
| コード署名リソー…  |            |                                    |

2010年6月に開催されたWWDCでSteve Jobs氏が発表したデータによれば、アプリ ケーションの95%が7日以内に承認されて いるとのことです.筆者の経験的にも、時 差を含めて8日以内には承認されています. なお、アプリケーションのアップデート時に も、同じ手順を踏む必要があり、承認まで同 程度の時間がかかります.なお、承認されな かった5%のアプリケーションで最も多いの は、予期せぬクラッシュや説明文のとおり動 かないものだと説明されています.

なお, iPhone 用に作成したアプリケーシ ョンは,基本的には iPad でも iPod touch で も実行できることが前提となります.その ため, iPhone 実機だけでなく, iPad や iPod touch 上での動作も確認しておく方が良いで しょう.筆者の経験では, iPhone での使用 を想定して「電話をかける」ボタンを用意して いて, iPod touch でもこのボタンが使える ようになっていることを指摘されてアプリケ ーションが承認されなかったことがあります. 本稿では, iPhone アプリの開発について, 簡単に概略をまとめました.本稿が皆さんの iPhone アプリ開発の足掛かりとなることを 期待しています. (平成23年2月11日受付)

沼田哲史(正会員) numata@dg.osakac.ac.jp
 1978年1月生.2005年大阪大学大学院情報科学研究科
 にて博士(情報科学)取得.同年より大阪電気通信大学総
 合情報学部デジタルゲーム学科講師.著書に「実践 iPad/
 iPhone ゲームプログラミング」(秀和システム),「iPad/
 iPhone アプリを作る前に知っておきたい 70の常識」(秀和
 システム).